## **CPS** software

## Hoe werkt de link met MijnGrossier?

## 1. Instellen

- Vul de login gegevens in (Basisbestanden & Instellingen | Autosoft | MijnGrossier)
- Start het programma in
- Ga naar Basisbestanden | Grossisten
- Kies voor 'Ophalen grossiers'
- In de instellingen moet je nu ook nog je standaard grossier invullen
- 2. In de werkfiche en offertes kan je nu gebruik maken van de link

**3.** Klik op Open Mijn Grossier

|                       |                                      | >                    | K 🕘 Home         | 🗲 Acties 🔻 🚽       | Beeld 🔻                | Com                      | municatie                  | e 🔹 🗋 🙀 Bee              | standen en ext | tra's 🔻 |
|-----------------------|--------------------------------------|----------------------|------------------|--------------------|------------------------|--------------------------|----------------------------|--------------------------|----------------|---------|
| Extra Koppeling       |                                      |                      |                  |                    |                        |                          |                            |                          |                |         |
| /eergave Verwerken    | Aankoopprijzen<br>Wagen Is<br>Binnen | Parts<br>Catalogus ~ | Maak bestelbon   | Maak Prijsaanvraag | <b>S</b><br>Afrekening | Raadpleeg<br>saldo klant | )<br>Historiek<br>verkopen | Orderlijnen<br>Overnemen | Afdrukken      | SIL     |
| eten 🛞 Werkfiche      | Weergave ×                           |                      | pen Mijn Grossie | <b>8</b> 0         |                        | Act                      | ies                        |                          | Afdrukken      | Slu     |
| tekst in om te zoeken |                                      |                      | pen LKQ          |                    |                        |                          |                            |                          |                |         |
| r 👻 Soort Register    | Datum                                | 🐻 Im                 | iporteer winkelm | andje g Kla        | nt                     | Merk                     | ¢                          | Mode                     | ić             | Cha     |
| 210002 14/12/21       |                                      | Plaats bestelling    |                  | Na                 | Nathalie Gesquiere     |                          | BMW                        |                          |                | WE      |
|                       |                                      | Ø w                  | issen winkelman  | dje                |                        |                          |                            |                          |                |         |

- **4.** Programma wordt gestart met de juiste wagen. Je kan nu de artikels ingeven en daarna gewoon MijnGrossier afsluiten, zonder te bestellen
- 5. In CPSautosoft kan je dan kiezen voor 'Importeer winkelmandje'
- 6. Daarna krijg je de mogelijkheid om de bestelling al dan niet door te sturen